## POSTUPAK PRVE PRIJAVE NA VIRTUALNI RAZRED NA YAMMERU

1. Otvori stranicu OFFICE 365 ZA ŠKOLE

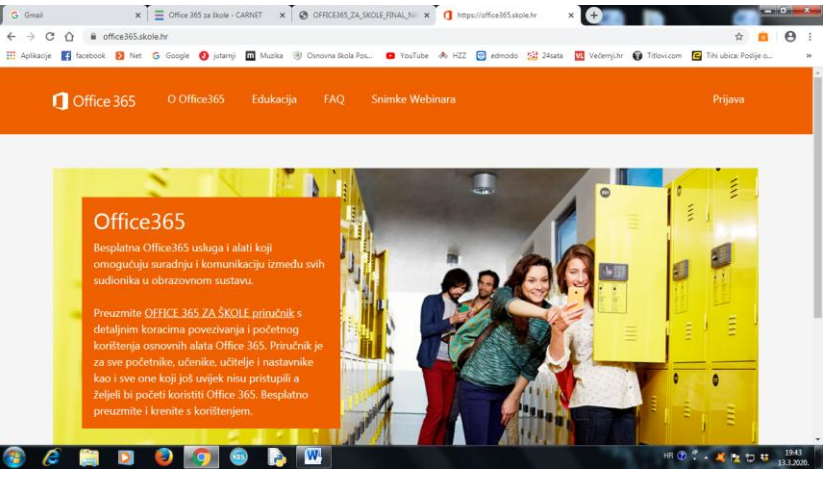

- 2. gumb PRIJAVA
- 3. gumb AAI@EDU
- 4. upisati korisničko ime i lozinku

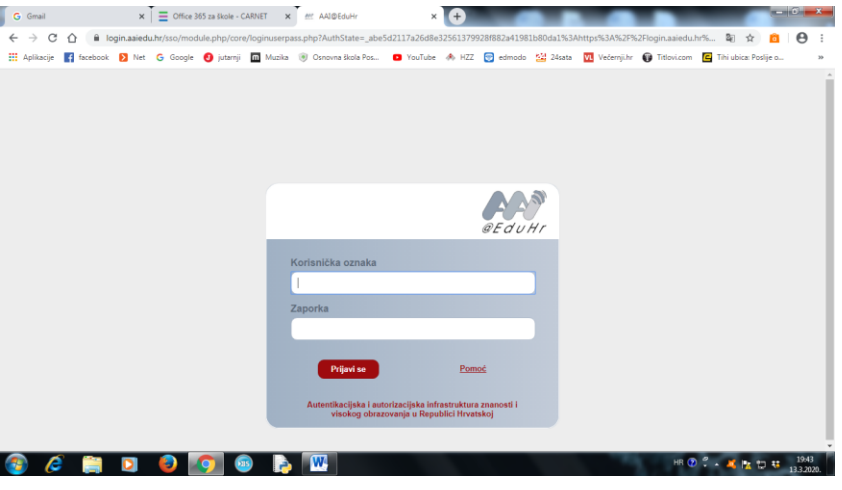

- 5. kliknuti na ODVEDI ME NA OFFICE 365
- 6. odabrati SVE APLIKACIJA
- 7. uključiti YAMMER

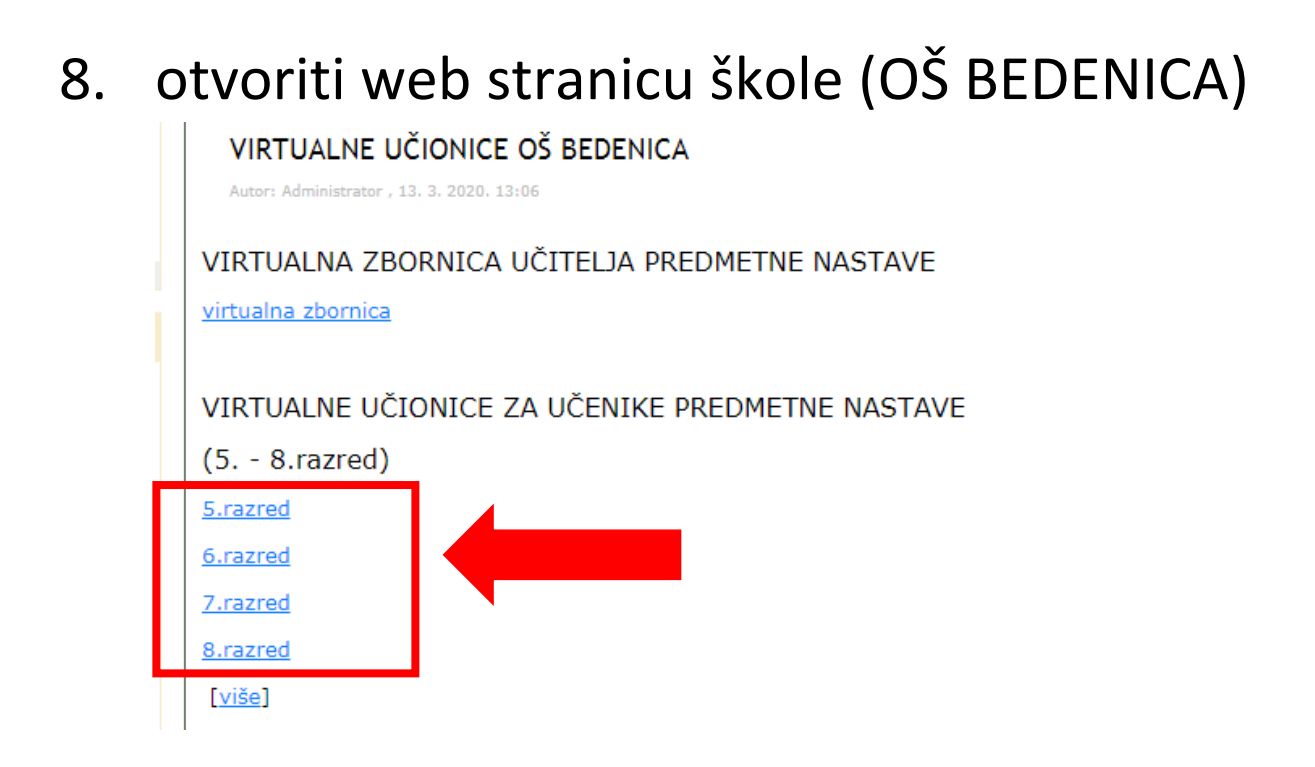

9. kliknuti na određeni razred , npr.
8.RAZRED (prvi put kada kliknete na 8.razred, otvorit će vam se grupa na Yammeru i tamo kliknuti na gumb JOIN)

## POSTUPAK PRIJAVE NA VIRTUALNI RAZRED NA YAMMERU

1. Otvori stranicu OFFICE 365 ZA ŠKOLE

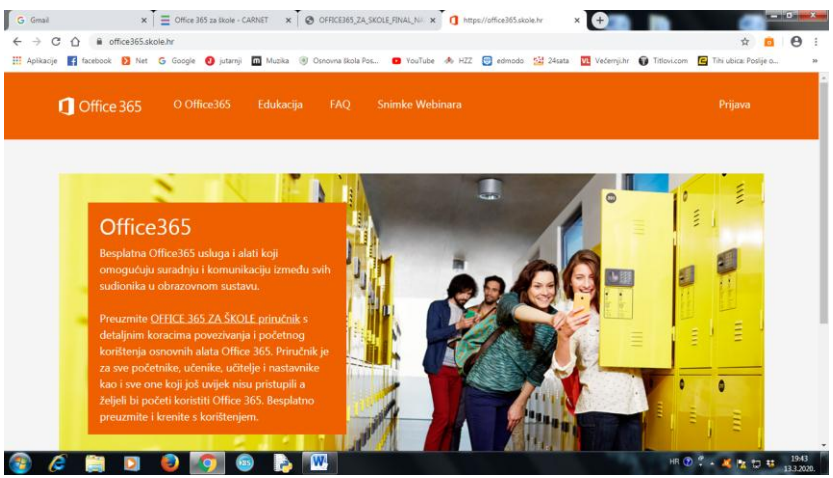

- 2. gumb PRIJAVA
- 3. gumb AAI@EDU
- 4. upisati korisničko ime i lozinku

| Gmail                 | × E Office 36           | i za škole - CARNET 🗙 🖭 AAI@EduHr         | × 🛨                               |                     |                       |                             | - 0      |
|-----------------------|-------------------------|-------------------------------------------|-----------------------------------|---------------------|-----------------------|-----------------------------|----------|
| → C ① ● Ic            | ogin.aaiedu.hr/sso/modu | le.php/core/loginuserpass.php?AuthState=_ | abe5d2117a26d8e3256137992         | 3f882a41981b80da1%3 | Ahttps%3A%2F%2Flogin. | aaiedu.hr% 💐 🚖              | <b>0</b> |
| Aplikacije 🚮 facebook | Net G Google            | 🕑 jutarnji 🔟 Muzika 🖲 Osnovna škola Po    | os 🖸 YouTube 🚸 HZZ                | edmodo 🔛 24sata     | Večernji.hr 😝 Title   | ovi.com 🔄 Tihi ubica: Poslj | ije o    |
|                       |                         |                                           |                                   |                     |                       |                             |          |
|                       |                         |                                           |                                   |                     |                       |                             |          |
|                       |                         |                                           |                                   |                     |                       |                             |          |
|                       |                         |                                           |                                   |                     |                       |                             |          |
|                       |                         |                                           |                                   |                     |                       |                             |          |
|                       |                         |                                           |                                   |                     |                       |                             |          |
|                       |                         |                                           |                                   | 2EduHr              |                       |                             |          |
|                       |                         |                                           |                                   | 200111              |                       |                             |          |
|                       |                         | Korisnička oznal                          | ka                                |                     |                       |                             |          |
|                       |                         | L .                                       |                                   |                     |                       |                             |          |
|                       |                         | Zaporka                                   |                                   |                     |                       |                             |          |
|                       |                         |                                           |                                   |                     |                       |                             |          |
|                       |                         |                                           | _                                 |                     |                       |                             |          |
|                       |                         | Prijavi se                                | Pomo                              |                     |                       |                             |          |
|                       |                         | Autortikasileka                           | l autorianaliska infrantsuktura a | and a second l      |                       |                             |          |
|                       |                         | visokog o                                 | brazovanja u Republici Hrvatsk    | oj                  |                       |                             |          |
|                       |                         |                                           |                                   |                     |                       |                             |          |
|                       | D 🚯 📝                   |                                           |                                   |                     | 100                   | HR 😧 🖞 🔒 📕 🖶                | 11 19    |

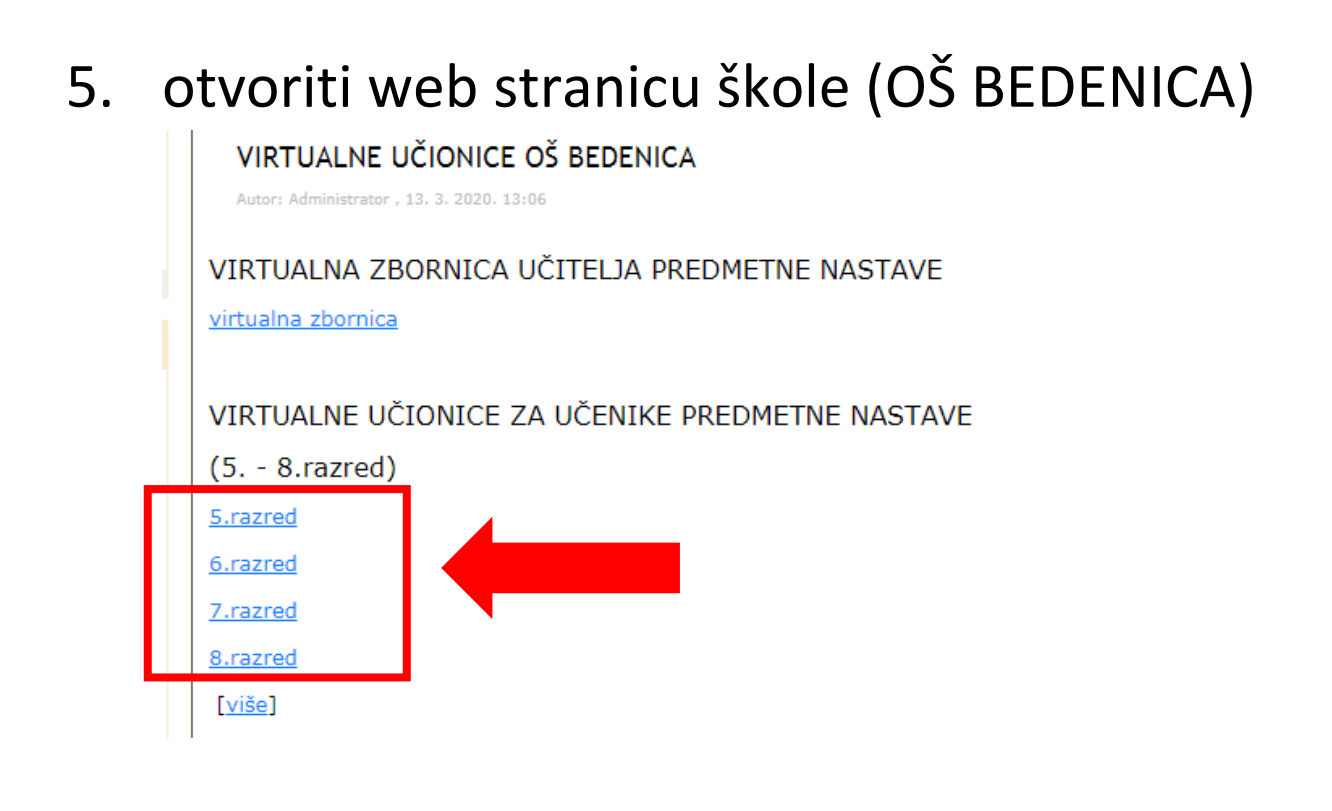

 kliknuti na određeni razred , npr.
 8.RAZRED (otvorit će vam se VIRTUALNA UČIONICA u kojem se nalazite na Yammeru)